# How To Create a Lightspeed EVO User

Last Modified on 12/20/2022 3:57 pm CST

#### HOW TO CREATE THE CORRECT USER PERMISSIONS WITHIN EVO

#### **STEP 1 - ADD THE USER & PASSWORD**

The first thing we need to do is add the user and password to EVO, this allows us to create the reports. You should have been sent a user name and password typically this is in the format of:

User = MTR Email = support+(A NUMBER)@morethanrewards.com Password = temp123

If you need to know what email address to use please call us at **414-326-4100**, however, this should have been sent to you.

### STEP 2 - ASSIGN THE PERMISSIONS TO THE USER USING THESE SCREENSHOTS

Follow along with these screens and give the user the correct permission so we can create the reports for you.

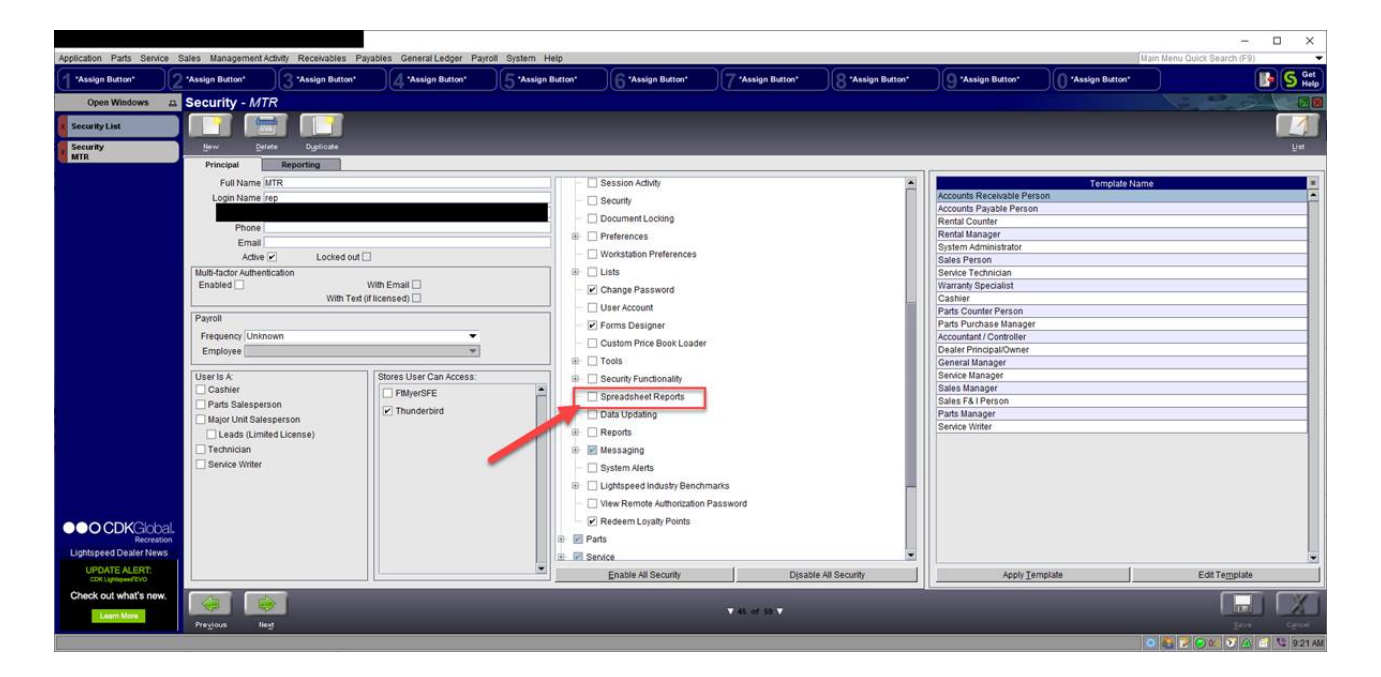

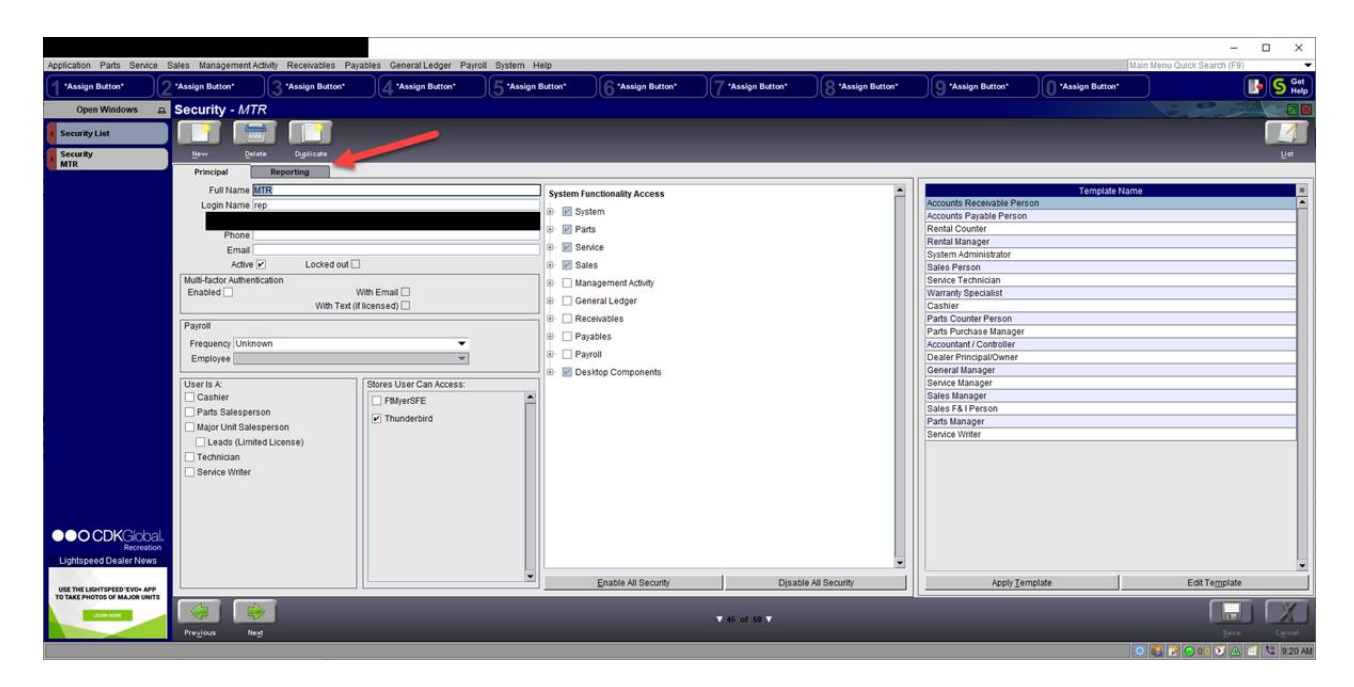

#### □ × General Ledger Payroll St Pa 3 \*Assign Button\* 7 "Assign Button" 8 "Assign Button" "Assign Button" 4 "Assign Button" 6 "Assign Button" G "Assign Button" S Get Help 10 \* August Suide August Suide A 1 curity List Security Search Accounts Receivable Person Accounts Payable Person Rental Counter Rental Manager System Administrator Custom Reporting Access E Custom Reports Functions Henta Manager System Administator Sales Person Service Technician Warranty Specialist Cashier Parts Purchase Manager Parts Purchase Manager Dealer Principal/Controller Dealer Principal/Controller Dealer Principal/Controller Sales Manager Sales Manager Sales F&I Person Parts Manager Service Writer 🔄 🔄 Custom Reports Datasets Ch k this box again until its a white box with a Check. (no lightblue) It will be identical to the Check box above. OCDKGlobal Enable All Reporting Disable All Reporting Apply Template Edit Template TELEPHONE INTEGRATION LUMA HERE ▼ 45 of 55 ▼ o 👪 🍞 🗩 🕼 🕄 🖉 922)

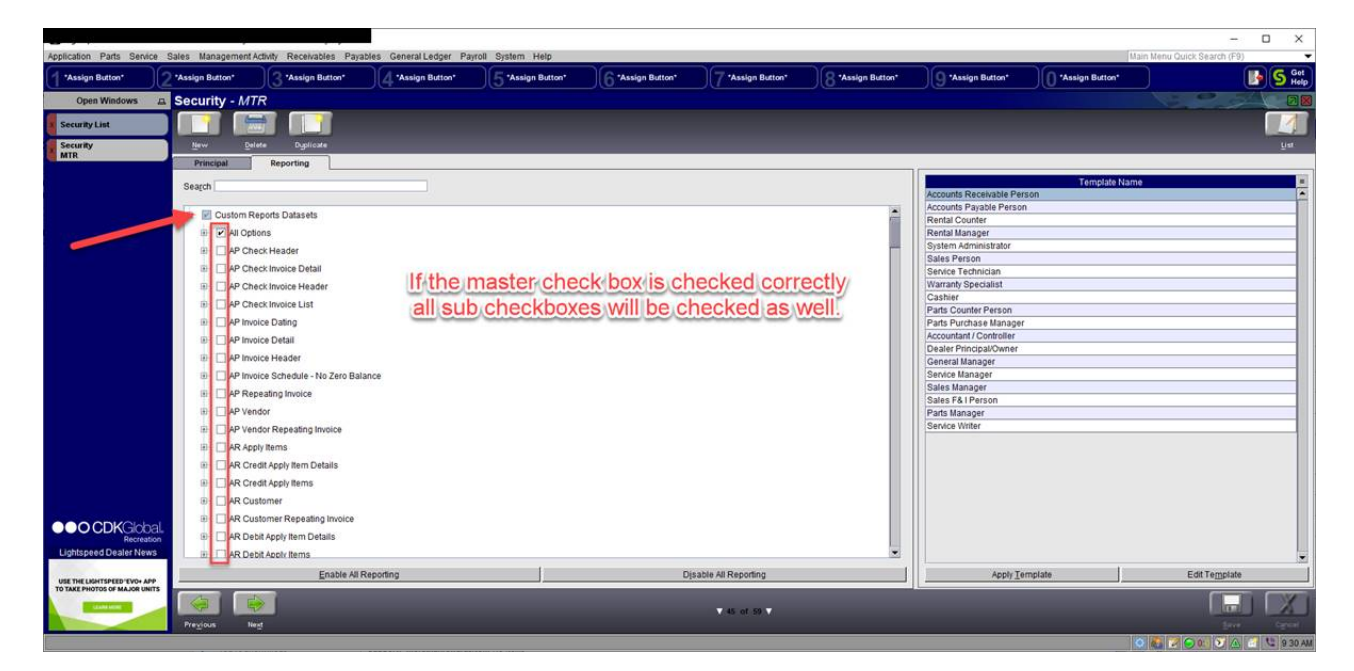

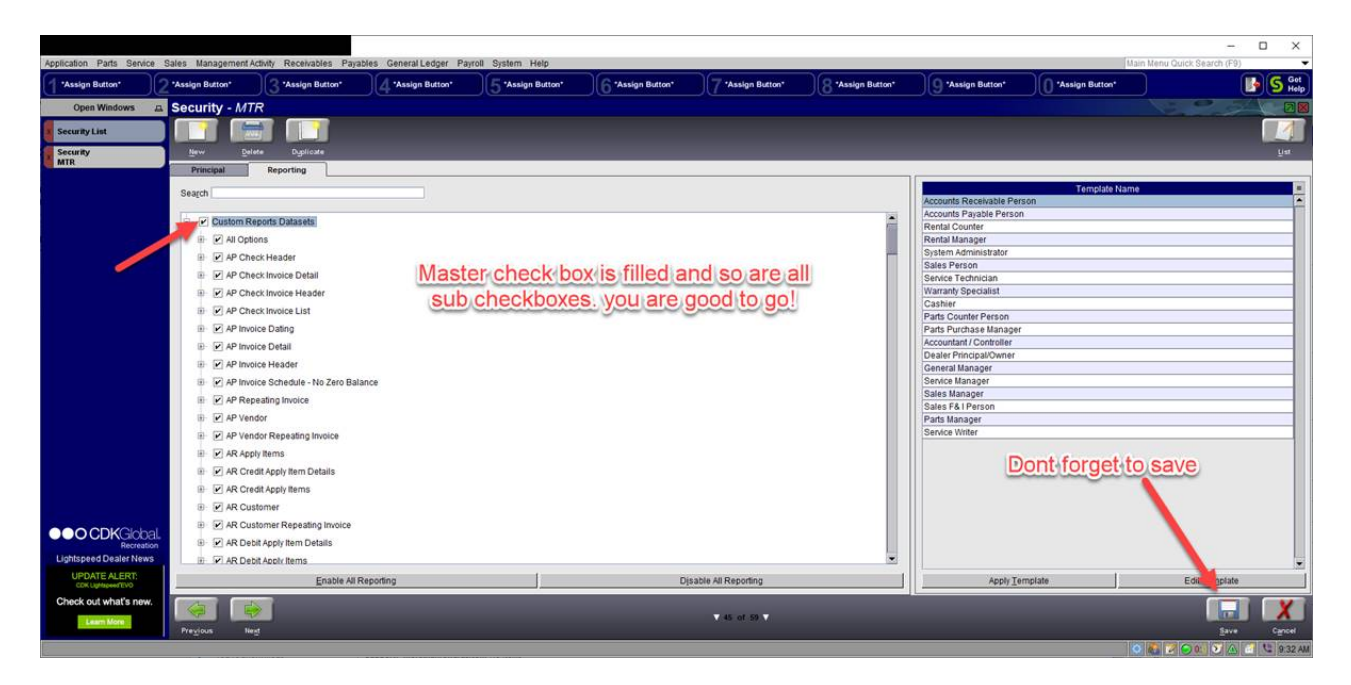

## WE WILL CREATE THESE REPORTS ONCE THE USER IS ADDED FOR US

After you create your user and password in EVO the next step is to create a series of reports within the EVO system.

The reports will be named the following, if you need help creating these reports let us know.

- REPORTER Bike Inventory
- REPORTER Bike Sales Report
- REPORTER Customer
- REPORTER Parts Sales
- REPORTER Store Inventory
- REPORTER Service Sales History